### Señores PADRES DE FAMILIA O ACUDIENTES Estimados padres de Familia:

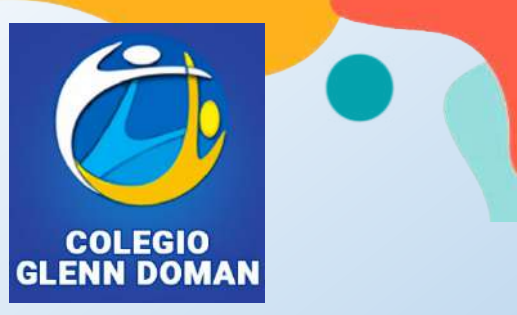

Reciban un cordial saludo. Con el objetivo de brindarles información detallada del proceso que debe realizarse para la matrícula de los estudiantes hemos creado este instructivo, el cual describe paso a paso que se deben ejecutar para finalizar con éxito el proceso. Le solicitamos leer atentamente la información y dar cumplimiento a las recomendaciones que se brindan.

### El proceso de matrículas del colegio se realiza a través de la nueva plataforma de Gestión Académica de Cibercolegios:

- Para iniciar el proceso debe disponer de aproximadamente 10 minutos para su diligenciamiento y actualización de datos.
- Es importante verificar la veracidad de la información registrada en todos los pasos del proceso de matrícula.

• Es importante que registre correctamente el correo electrónico y el número de celular de los responsables financieros, ya que a estos les llegará la información correspondiente del proceso.

Con el fin de facilitar la comunicación, nos permitimos indicar aquí los pasos que se deben cumplir para ingresar a la plataforma de Gestión de Cibercolegios y realizar el **PROCESO DE MATRICULAS 2025.** 

**1. Ingrese a la página web del Colegio:** <u>https://www.colegioglenndoman.edu.co</u> y da clic sobre el icono de **Cibercolegios.** 

2. La plataforma Cibercolegios se encuentra también disponible en la PlayStore para móviles Android y en AppStore para móviles con IOS, ambas bajo el nombre de búsqueda como Cibercolegios.

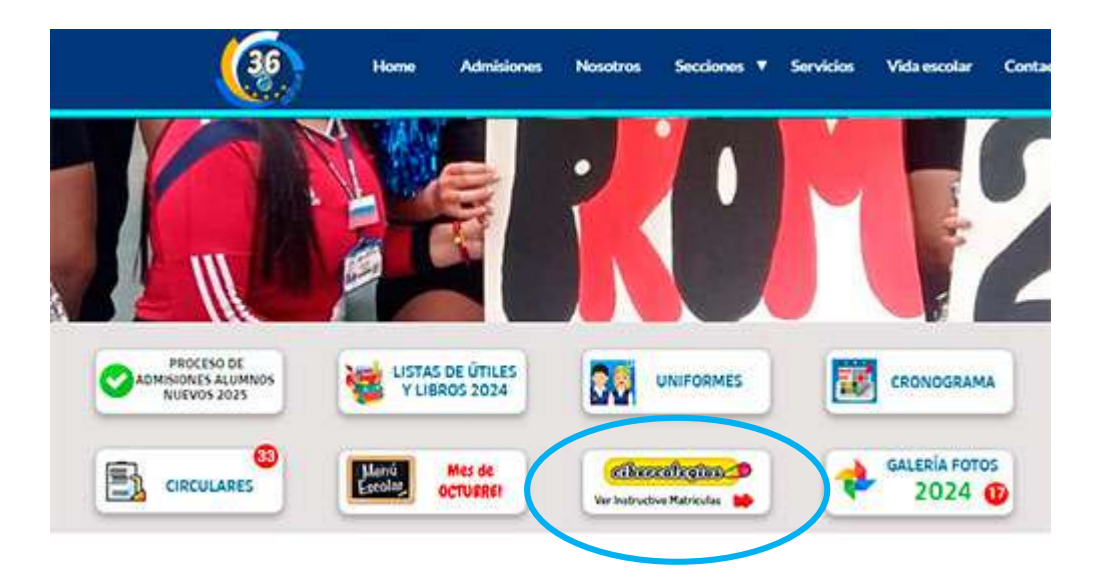

**2. Se abrirá la pantalla de identificación** de Cibercolegios, ingrese su usuario (Login) y contraseña (Password) que el colegio le envió previamente.

# Ingresa a Cibercolegios

Cibercolegios es un Sistema de Gestión Educativa en línea que permite la integración de los procesos de comunicación academicos y administrativos de instituciones Educativas de preescolar, básica y media a nivel nacional. Nos apoyamos en una robusta infraestructura tecnologica, estrictos controles de calidad y un talento humano competente y comprometido, siempre atento a brindar el soporte y acompañamiento que cada uno de nuestros usuario requiere

**3. Al ingresar por primera vez** el sistema le pide un cambio de contraseña, siga los pasos solicitados:

| CAMBIO D                                                                                                    | E CONTRASEÑA                                                                                                    |
|----------------------------------------------------------------------------------------------------|----------------------------------------------------------------------------------------------------|
| Ingrese la informació<br>co                                                                                                    | n solicitada para cambiar su<br>ntraseña.                                                                                                    |
| Para realizar el cambio de contrase                                                                                                    | eña tenga en cuenta que:                                                                                                    |
| <ol> <li>No puede ser igual a su cor<br/>2. No puede ser igual a su log<br/>su apolido.</li> <li>Debe lener minimo seis (i)</li> <li>Debe contenar como minim<br/>y un número.</li> <li>Se recomenda que contors<br/>seguridad de su contraseña<br/>siguientes: @#%/e7</li> <li>IMPORTANTE:</li> <li>El botin ACEPTAR no se activará I<br/>ALTA.</li> </ol> | ntraseña anterior.<br>in, su número de identificación, su nombre o<br>y máximo ocho (8) caracteres.<br>o una idra mayúscula, una idra minúscula<br>ga un caractar especial, ssí incrementarà la<br>a Los únicos caracteres permitidos son los<br>hasta que la fortaleza de su contraseña sea |
|                                                                                                    | Fortaleza                                                                                                    |
| Nueva contraseña                                                                                                    |                                                                                                    |
| Reingrese su nueva contraseña                                                                                                    | Aceptar                                                                                                    |

**3.1.** Cambie la contraseña por una que sea segura, mínimo de 6 y máximo de 8 caracteres guárdela para recordarla.

El botón Aceptar no se activará si el sistema considera que la contraseña no es segura.

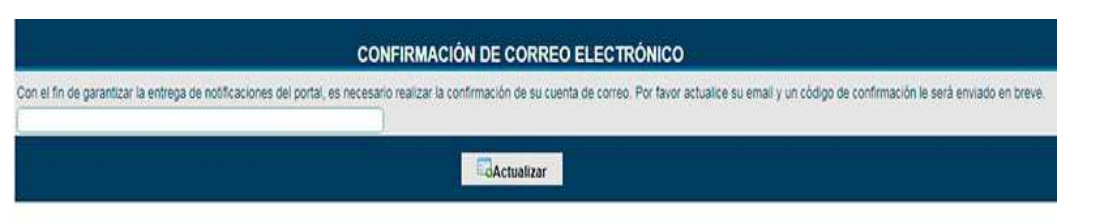

**3.2.** Escriba un correo electrónico valido que pueda consultar, allí recibirá un Código para validar su correo.

|                                           | CONFIRMACIÓN DE CORREO ELECTRÓNICO                                                                                 |
|-------------------------------------------|----------------------------------------------------------------------------------------------------|
| Un código de confirmación fue enviado a s | u cuenta de correo electrónico registrada willilopz@gmail.com Por favor ingrese a continuación el código recibido. |
|                                           | ■Actualizar                                                                                                    |

**3.3.** En su correo electrónico recibirá un Código y un mensaje de confirmación con sus datos. Copie el Código y escríbalo en la casilla y reenvíelo. Clic en actualizar.

**4. Realizada la etapa de validación** tendrá ingreso a la Plataforma de Cibercolegios nuevamente. Ingrese su usuario y la nueva contraseña creada.

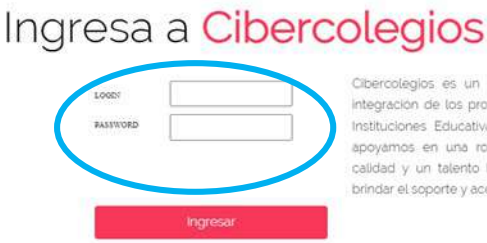

Cibercolegios es un Sistema de Gestión Educativa en línea que permite la integración de los procesos de comunicación, académicos y administrativos de Instituciónes Educativas de preescolar, basica y media a nivel nacional. Nos apoyamos en una robusta infraestructura tecnologica, estrictos controles de calidad y un talento humano competente y comprometido, siempre atento a brindar el soporte y acompañamiento que cada uno de nuestros suaario requiere

**5. Realizada la etapa de validación** ya tendrá ingreso a la Plataforma de Gestión en Cibercolegios. Al ingresar encuentra la siguiente pantalla, en la que debe verificar que la información del colegio, y el nombre del estudiante(s) sea el correcto.

| Characteria                                                                            | Agenda Comunicaciones Directorio                                                                                                    |                                                                                                    |                                                    |
|----------------------------------------------------------------------------------------|----------------------------------------------------------------------------------------------------|----------------------------------------------------------------------------------------------------|----------------------------------------------------|
| s 🔘 s                                                                                  | Colegio Glenn Doman                                                                                                    |                                                                                                    |                                                    |
| Agera de resumen<br>fin cates personeles<br>fin hjos                                   |                                                                                                    | Contention of the Content of the Content of the Con | Percent<br>- 2 - 2 - 2 - 2 - 2 - 2 - 2 - 2 - 2 - 2 |
| ugerencias<br>unqueda Termiticia<br>arteliera<br>lecurses institucionales<br>veriódico | Cartokra<br>Validatione                                                                                                    |                                                                                                    |                                                    |
|                                                                                        | us hijos الله الله الله الله الله الله الله الل                                                                                                    |                                                                                                    |                                                    |
|                                                                                        | MATAS EOTERO NARANJO<br>Pometani<br>Pometani<br>Pome | SAMLEL EDTERO NARANIO                                                                                                    | TOMS BOTERC NARANJO                                |

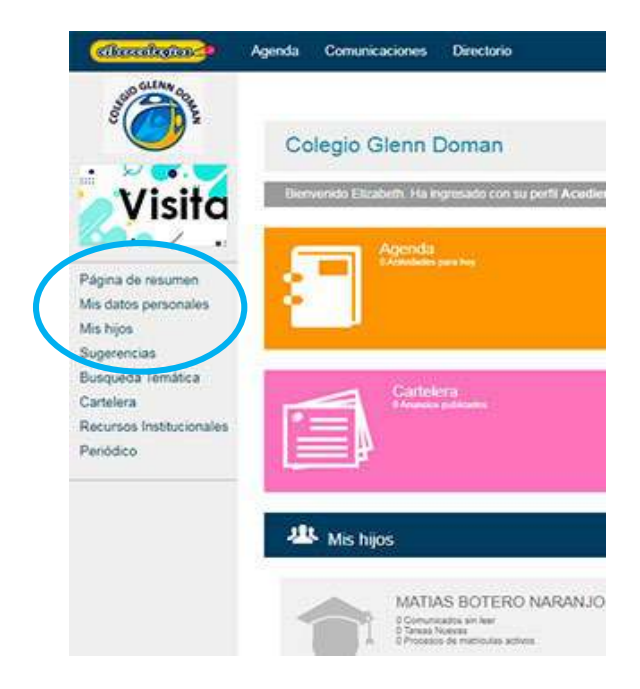

**5.1 Actualización de la información de acudiente y alumno:** Para el colegio y la Plataforma de Gestión es de suma importancia que los datos de los padres y alumnos este completamente actualizados.

Actualice los datos en el menú de la izquierda en **"Mis datos personales"** y en **"Mis hijos".** 

| MIS DATOS PERSONALES                                                                                                   |                                                                                                    |  |  |  |
|----------------------------------------------------------------------------------------------------|----------------------------------------------------------------------------------------------------|--|--|--|
| Tipo de documento:<br>Cédula de Ciudadanía<br>Nombres:<br>Al                                                           | Número de documento:<br>19384440<br>Apellidos:<br>P                                                            |  |  |  |
| Personal     Académica     Lai       Fecha de Nacimiento     05/12/1940                                                | boral Complementaria Médica<br>Estado Civil(*)<br>Dato No Existente ✓<br>Dirección Domicilio(*)<br>CL 101 A 80 |  |  |  |
| Teléfono Celular                                                                                                    | Otro                                                                                                    |  |  |  |
| Email<br>lopz@gmail.com<br>Modificar configuración<br>de notificaciones y<br>correo electrónico<br>Los Campos Marcados | Cambiar<br>contraseña<br>s con el Símbolo (*) son Requeridos.                                                  |  |  |  |

**5.2 MIS DATOS PERSONALES (ACUDIENTE):** Debe dar clic en cada una de las pestañas que se muestra en pantalla para actualizar o completar los datos solicitados con la información: Personal – Académica – Laboral –Complementaria y médica. No todos los campos son obligatorios.

En esta ventana puede cambiar su correo electrónico registrado. Al dar clic al botón **"Modificar configuración"** puede modificar las notificaciones para recibir un resumen de las actividades y novedades publicadas en el sistema de información de la plataforma.

También puede cambiar su contraseña. Al finalizar dar clic en el botón **actualizar**, para que se guarden los cambios.

**5.3 MIS HIJOS:** Es importante actualizar la información de su hijo. Dar clic en el menú principal que se encuentra a la izquierda (**Mis Hijos**), se abre un cuadro gris con la información básica del alumno. Dar clic en **"Actualizar información".** 

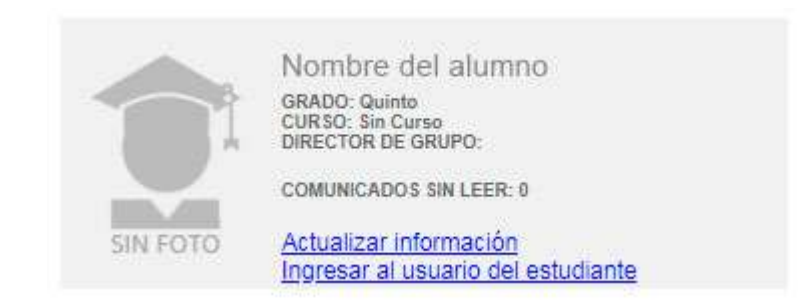

|                  |                                 |                 | S PERSO         | NALES          |                      |
|------------------|---------------------------------|-----------------|-----------------|----------------|----------------------|
|                  | Tipo de docum<br>Cédula de Ciud | ento:<br>adanía | Núme<br>19384   | ero de documen | nto:                 |
|                  | Nombres:<br>Pedro               | 1               | Apelli<br>Diaz  | idos:          |                      |
| SIN FOTO         | Grado:<br>Quinto                |                 | Curso<br>Sin Ci | o:<br>urso     |                      |
| Personal         | Académica                       | Complex         | nentaria        | Médica         |                      |
| Altura.          | Mts.                            | Peso.           | Kgs.            | RH Selecc      | ione una Opción 🗸    |
|                  |                                 | DATOS           | MÉDICOS         |                |                      |
| No. Póliza       |                                 |                 |                 |                | Carnet de vacunación |
| Medicina Prepaga | ada: Ningu                      | na              |                 | ~              | 5                    |
| Otra prepagada   |                                 |                 |                 |                |                      |
| Entidad Promotor | a deSEL                         | ECCIONE UI      | NA OPCION       | ~              |                      |

Actualización de datos de su hijo: Actualice toda información solicitada en cada una de las pestañas que se muestra en la pantalla con la información: Personal – Académica – Complementaria y médica. No todos los campos son obligatorios pero recomendamos actualizar lo mejor posible esta información.

Al finalizar clic en el botón "Actualizar" para guardar la información.

| Nota Importante:<br>Siempre que ingrese a la<br>plataforma y realice alguna<br>actualización o interactúe con ella<br>verifique que el perfil con el que<br>está realizando el proceso indique<br>que el Perfil es el de<br>Acudiente/Padre.                                                                                                    | Celegio Glenn Doman<br>Bienvenido José M. Ha ingresado con su perfil Acudiente/Padre. |
|----------------------------------------------------------------------------------------------------|---------------------------------------------------------------------------------------|
| Construction       Agenda       Comunicaciones       Argenduras       Activation         Image: Construction       Image: Construction       Image: Co | ados Informas Drectorio                                                               |

### Guía para el proceso de Matrículas 2025.

### Se realizará de manera virtual. Conoce aquí la guía del proceso.

### PROCESO DE 2025

## Favor tener en cuenta los siguientes pasos para completar con éxito el proceso de matrícula.

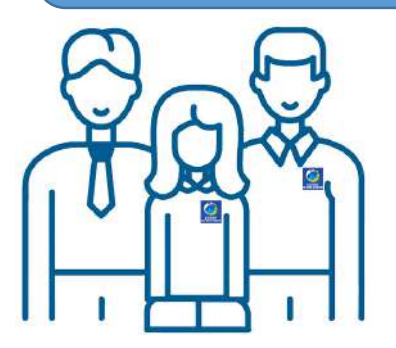

El proceso de matrículas será virtual directamente en la Plataforma de Gestión del Colegio

Para alumnos nuevos y antiguos

### PASO A

Ya dentro de la Plataforma de Gestión (Cibercolegios) y realizada la actualización de datos diríjase en la parte inferior de la ventana, a la pestaña MIS HIJOS, da clic en "Proceso de matrículas activo".

| (O)                                                           | Colegio Glenn Doman                                                                                                    |                                          | _                                                                                                    |  |
|---------------------------------------------------------------|----------------------------------------------------------------------------------------------------|------------------------------------------|----------------------------------------------------------------------------------------------------|--|
| de resumen<br>tos personales<br>sis<br>inclas<br>eda Temática | the design of the set of the set | Comunicados<br>So Consurtadote sos laver | erection Eventors of Eventors of Eventors |  |
| ra<br>s<br>os Institucionales<br>co                           | Periódico<br>5 docume numes policidas<br>9 Ariculas numes a modificado:                                                                                                    | Cartelera<br>Devenies publicatos         |                                                                                                    |  |
| de                                                            | MATIAS BOTERO NARANJO<br>Considera is her<br>Para have<br>Sin FOTO                                                                                                    | A Mis hijos                              |                                                                                                    |  |
|                                                               | *Este proceso estará activo<br>para todos los estudiantes                                                                                                    | SIN FOTO                                 | ) Comunicados sin leer<br>) Tareas Nuevas<br>I Proceso de matriculas activo<br>7                                                                                                    |  |

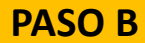

**El proceso de consta de 13 pasos obligatorios para padres antiguos** y 15 para padres de alumnos nuevos. tenga en cuenta que cada uno de ellos debe ser completado en su orden para activar el siguiente paso:

| S S S S S S S S S S S S S S S S S S S | Matriculas<br>Página que administra la ejec | 2025<br>ucilin del proceso                                                                                   | Cuando se active                          | el check list ver |
|---------------------------------------|---------------------------------------------|----------------------------------------------------------------------------------------------------|-------------------------------------------|-------------------|
|                                       | (*) Paso osligatorio                        |                                                                                                    | puede pasar al si                         | guiente paso.     |
|                                       | No. Paso                                    | Nom                                                                                                    | obre de paso                              | Ejecutado         |
|                                       | 1                                           | Cargue Lomprob.                                                                                              | anta da pogo matricula 🕐                  | o /               |
| igina de resumen                      | 2                                           | Información ge                                                                                               | ineral del Estudiante (*)                 | 0                 |
| s datos personales                    | 3                                           | Información Médica Estudiante 🕐                                                                              |                                           | 0                 |
| Mis hijos<br>Sugerencias              | 4                                           | Información académica 😗                                                                                      |                                           | 0                 |
|                                       | 5                                           | Cárgue discurrientes Rambicación de párans en un solo anhava POF 😋                                           |                                           | 0                 |
| squeda Temática                       | 6                                           | Cargue copia Centrado TPO (*)<br>Cargue docamentos de estudante PUP - Targela identidas - Riegotos Civil (*) |                                           | 0                 |
| rtelera                               | 7                                           |                                                                                                    |                                           | 0                 |
| cursos Institucionales                | 8                                           |                                                                                                    |                                           | 0                 |
| niódico                               | 9                                           | Cártificado médice vigente atumire 🕅                                                                         |                                           | 0                 |
|                                       | 10                                          | Certificación laboral de podres o Declaración renta si son independientes 😗                                  |                                           | 0                 |
|                                       | 13                                          | Cosia de retro del estudiante del SIMAT - Alumnos nuevos***                                                  |                                           | 0                 |
|                                       | 12                                          | Caroue Paz v Salvo Institución Edu                                                                           | cativa de Procedencia - Alumnos nuevos*** | 0                 |
|                                       | 13                                          | Definicion                                                                                                   | n de Firmantes. (*)                       | 0                 |
|                                       | 14                                          | Contrato de Pro                                                                                              | estacion de Servicios (*)                 | 0                 |
|                                       | 15                                          | Austa                                                                                                    | sion de Firma (*)                         | 0                 |

### PASO 1

### Cargar comprobante de pago

Realizado el pago en línea o en sucursal bancaria, suba a la plataforma el comprobante de pago correspondiente. PDF

### PASO 2

Información del estudiante

Ingrese y/o actualice la información general del estudiante. Algunos campos son obligatorios.

### PASO 3

### Información médica del estudiante (importante)

Ingrese y/o actualice la información médica del estudiante, contactos en caso de emergencia, datos sobre enfermedades específicas etc.

### PASO 4

### Información académica

Cree o seleccione cada año cursado por el estudiante y escriba el grado y la institución donde fue aprobado.

### PASO 4

Importante información sobre el paso No. 4.

Cree o seleccione cada año cursado por el estudiante y escriba el grado y la institución donde fue aprobado.

Información académica

| genda                    | Comunicaciones                                                                                           | Asignaturas Acti         | ividades Informes                   | Directorio                                                                                                    | ې 🔅                           |
|--------------------------|----------------------------------------------------------------------------------------------------|--------------------------|-------------------------------------|----------------------------------------------------------------------------------------------------|-------------------------------|
| Ma                       | atriculas 2<br>que edministra te ejecuci                                                                 | 2025<br>iön det proceso. |                                     |                                                                                                    |                               |
|                          |                                                                                                    |                          |                                     |                                                                                                    |                               |
| Nomb<br>Núme<br>(*) Paso | re:<br>ro de Documer<br>o obligatoro                                                                     |                          | ;HA FINALIZ                         | ADO SU PROCESO SATISFACTORIAMENTE!                                                                                                    |                               |
| Nomb<br>Núme<br>(*) Paso | re:<br>ro de Documer<br>o obligatorio<br>No. Paso                                                        |                          | ;HA FINALIZ                         | ADO SU PROCESO SATISFACTORIAMENTE!<br>Nombre de paso                                                                                                    | Ejecutado                     |
| Nomb<br>Núme<br>(*) Pasc | re:<br>ro de Documer<br>s obligatoro<br>lo. Paso                                                         |                          | jHA FINALIZ<br>Cargue               | ADO SU PROCESO SATISFACTORIAMENTEI<br>Nombre de paso<br>comproblemte de page matricula (*)                                                                                                    | Ejecutado                     |
| Nomb<br>Núme<br>(*) Pasc | re de Documer<br>o de Digatorio<br>lo. Paso<br>1<br>2                                                    |                          | ;HA FINALIZ<br>Cargue<br>In         | ADO SU PROCESO SATISFACTORIAMENTEI<br>Nombre de paso<br>comproblemte de pago matricula (*)<br>formación del Estudiante (*)                                                                                                    | Ejecutado<br>Ø                |
| Nomb<br>Núme<br>(*) Pasc | to obligatoro lo. Paso 1 2 3                                                                             |                          | ;HA FINALIZ<br>Cargue<br>In<br>Info | ADO SU PROCESO SATISFACTORIAMENTEI<br>Nombre de paso<br>comproblemte de page matricula (°)<br>formación del Estudiante (°)<br>rmación Médica Estudiante (°)                                                                    | Ejecutado<br>C<br>C           |
| Nomb<br>Núme<br>(*) Pasc | a obligatoro<br>ko. Paso<br>1<br>2<br>3<br>4                                                             |                          | ;HA FINALIZ<br>Cargue<br>In<br>Info | ADO SU PROCESO SATISFACTORIAMENTEI<br>Nombre de paso<br>comproblemte de pago matricula (°)<br>dormación del Estudiante (°)<br>rmación Médica Estudiante (°)<br>Información Académica (°).                                      | Ejecutado<br>C<br>C<br>C<br>C |
| Nomb<br>Núme<br>(*) Pasc | re:<br>co de Documer<br>co de Documer<br>co debligatorio<br>los. Paso<br>1<br>2<br>2<br>3<br>4<br>4<br>5 |                          | ;HA FINALIZ<br>Cargue<br>In<br>Info | ADO SU PROCESO SATISFACTORIAMENTEI<br>Nombre de paso<br>comproblemte de pago matricula (°)<br>dormación del Estudiante (°)<br>rmación Médica Estudiante (°)<br>Información Académica (°).<br>ato de prestación de senicios (°) | Ejecutado.                    |

Este paso solicita al padre informar la procedencia académica del estudiante de los últimos 4 o 5 años cursados y aprobados hasta el año 2024, de **clic en Crear** para introducir los datos solicitados en la ventana que aparece en pantalla: año, el grado y la Institución, da clic en crear registro.

| Ditear / Southear O Continuer Información Registro History | al Acadómico         |
|------------------------------------------------------------|----------------------|
|                                                            | an Arconomisca.      |
| Año (*)                                                    |                      |
| 2023 2021                                                  | ~                    |
| 2122 Grado: C                                              | 1                    |
| 0 2022<br>Pomaro                                           |                      |
| 2021                                                       |                      |
| Institució                                                 | in: ( <sup>*</sup> ) |
| D 2021 Primeto                                             | ιο: ( <sup>γ</sup> ) |

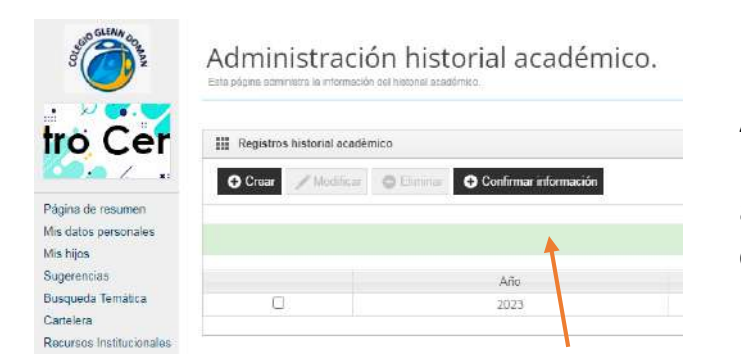

Al finalizar los registros de la procedencia académica por año, grado, institución de clic en Confirmar información.

### PASOS 5, 6, 7, 8, 9 y 10.

### Adjuntar documentos

Para facilitar el proceso recomendamos tener en su computadora en formato PDF los siguientes documentos:

- Documentos identificación de padres en un solo archivo PDF.
- Copia Certificado EPS. Archivo PDF
- Documentos de estudiante Tarjeta identidad Registro Civil. PDF.
- Carnet de vacunación solo para alumnos menores 7 años. PDF.
- Certificado médico vigente alumno. Archivo PDF
- Certificación laboral de padres o Declaración renta si son independientes. PDF

Nota: También para el paso 1 se requiere tener en formato PDF el comprobante de pago de matrícula.

### PASO 11 y 12.

Documentos adicionales SOLO padres NUEVOS.

Los padres de alumnos nuevos enviar al correo electrónico rectoría@colegioglenndoman.edu.co los siguientes documentos:

-Copia de retiro del estudiante del SIMAT.

-Paz y Salvo Institución Educativa de Procedencia.

### PASO 13, 14 y 15.

Estos pasos hacen referencia al proceso de la Firma Electrónica.

Realice el paso a paso con ayuda del instructivo que se encuentra en la pagina web, en el paso 15 se efectúa la activación de la firma electrónica.

# Si todo fue correcto, al finalizar el proceso todos los pasos deben estar en verde.

| NAMES COLOR                                                                        | Matriculas 2<br>Página que administra la ejecuc | 2025<br>Ión del proceso.                                                     |           |  |
|------------------------------------------------------------------------------------|-------------------------------------------------|------------------------------------------------------------------------------|-----------|--|
|                                                                                    | (*) Paso coligatorio                            |                                                                              |           |  |
|                                                                                    | No. Paso                                        | Nombre de paso                                                               | Ejecutado |  |
|                                                                                    |                                                 | Cargua comprobante de pago matricula 😗                                       | 0         |  |
| igina de resumen                                                                   | 2                                               | Información general del Estudiante (*)                                       | 0         |  |
| Mis datos personales<br>Mis hijos<br>Sugerencias<br>Busqueda Temática<br>Cartelera | 3                                               | Información Médica Estudiante (*)                                            |           |  |
|                                                                                    | 4                                               | Información académica (*)                                                    |           |  |
|                                                                                    | 5                                               | Cargue documentos identificación de padres en un solo archivo POF (0)        | 0         |  |
|                                                                                    | 6                                               | Cargue copia Certificado EPS 🕐                                               | 0         |  |
|                                                                                    | 7                                               | Carpué documentos de escudiante PDF - Tarjeta identidad - Registro Civil (*) | 0         |  |
| cursos Institucionales                                                             | 8                                               | Cargar Carnet de vacunación solo para alumnos munores 7 años                 | 0         |  |
| ariódico                                                                           | 9                                               | Centificado modicio vigente alumno (*)                                       | 0         |  |
|                                                                                    | 10.                                             | Certificación laboral de padres o Declaración renta si sen independientes 👩  | 0         |  |
|                                                                                    | 11                                              | Cooia de retiro del estudiante del SIMAT - Alumnos nuevos***                 | 0         |  |
|                                                                                    | 12                                              | Cargue Paz y Salvo Institución Educativa de Procedencia - Alumnos nuevos***  | 0         |  |
|                                                                                    | 13                                              | Definicion de Firmantes. (*)                                                 | 0         |  |
|                                                                                    | 14                                              | Contrato de Prestacion de Servicios (*)                                      | 0         |  |
|                                                                                    | 15                                              | Aceptacion de Firma (*)                                                      | 0         |  |

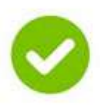

Si finalizó con éxito el proceso, aparece una franja verde indicando que "Ha finalizado su proceso satisfactoriamente". Si esta franja no aparece es que aún le falta realizar el proceso de la FIRMA ELECTRONICA.

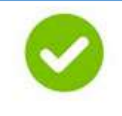

Para iniciar el proceso de la firma electrónica da clic en el ultimo paso "Aceptación de Firma".

### INSTRUCTIVO FIRMA ELECTRONICA

Para facilitar el proceso de la Firma electrónica puede consultar el instructivo paso a paso que se encuentra publicado en la página web, cerca del botón de Cibercolegios.

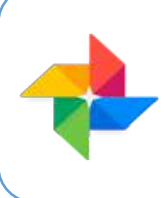

Si requiere asistencia durante el proceso de matrículas, puede contactar a nuestro equipo de colaboradores en los teléfonos 318 6126757, 304 6342914, 314 5589620 o en los correos electrónicos josealonsopu@hotmail.com y colegioglennacademico@gmail.com donde se les ofrecerá la orientación necesaria.